## How to access and use the RID OSPAR Database

The RID database is in Microsoft Access, and a copy can be found here: <a href="https://ospar.basecamphq.com/projects/13270250-input/log">https://ospar.basecamphq.com/projects/13270250-input/log</a>

We can also send you a copy.

If you have any questions while working on the database, please contact <u>csilla.farkas@nibio.no</u> or <u>eva.skarbovik@nibio.no</u>

Note that the main database – with the most updated data – will remain at NIBIO.

## How to use the RID Database

When you open the file, you will get the following menu on your screen:

| QUO data                 |                        | <b>V</b>          | OSPAR<br>COMMISSION<br>Protecting and conserving the<br>North-East Atlantic and its resources |
|--------------------------|------------------------|-------------------|-----------------------------------------------------------------------------------------------|
| ables and Reports        | ggregation             | Import from Excel | Log Book                                                                                      |
| Plausibility Check       | CP:<br>Year:           | •                 | Create Report                                                                                 |
| Annual Summary           | Table:<br>Year:        | •                 | Create Report                                                                                 |
| Structure of Waterbodies | CP:                    | •                 | Create Report                                                                                 |
| Available Tables         | CP:                    | •                 | Create Report                                                                                 |
| Annual Data per Year     | CP:<br>Year:<br>Table: | ▼<br>▼<br>▼       | Existing Values                                                                               |

#### Before you start, you should know this:

While the database is in work, i.e., exporting files for you, do not touch any buttons or the mouse – just wait!

For the large exports, a window will appear with **«Export finished**».

For smaller exports, just wait a minute and let the export finish.

The export will stop midway if you press any button. Take a cup of coffee, chat with your colleague, or think about what you should prepare for dinner! <sup>(C)</sup>

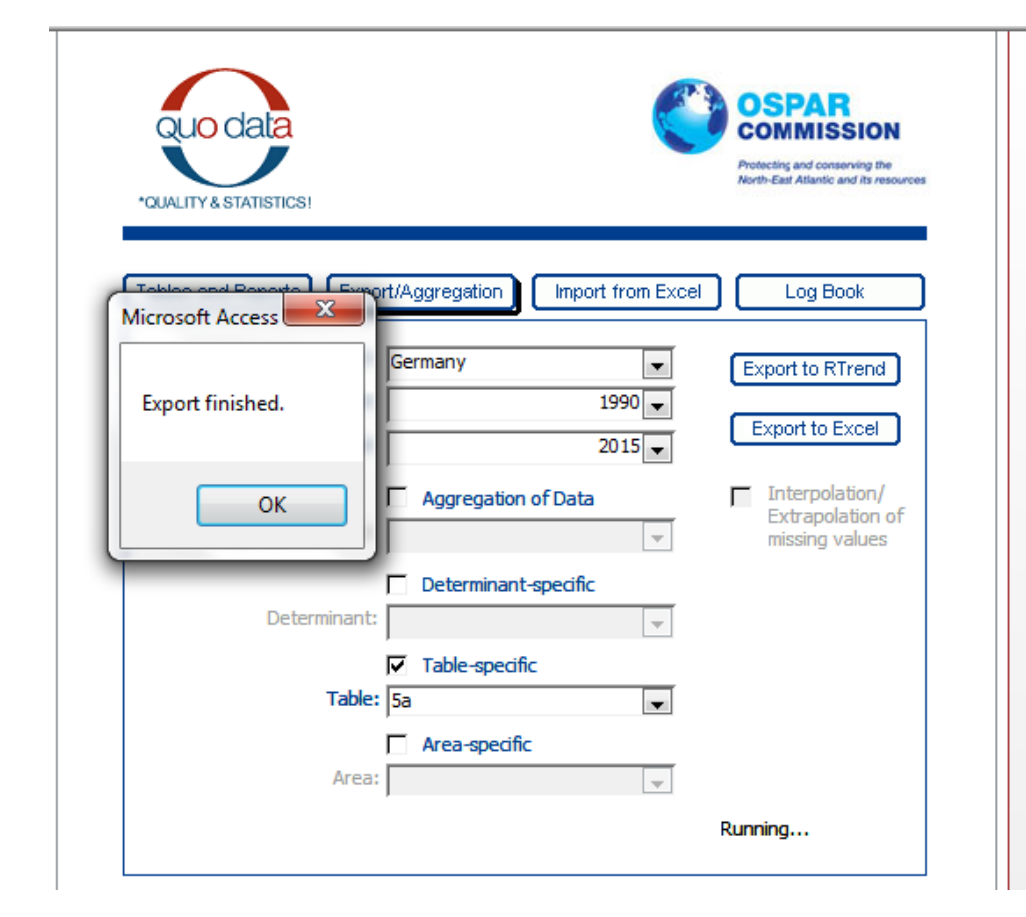

For your purposes, we think that only two of the four top folders are of interest:

Tables and Reports and Export/Aggregation

We will look at <u>Tables and Reports</u> first.

| CUALITY & STATISTICS!       |                        | Ø                 | OSPAR<br>COMMISSION            |
|-----------------------------|------------------------|-------------------|--------------------------------|
| Tables and Reports Export/A | ggregation             | Import from Excel | Log Beak                       |
| Plausibility Check          | CP:<br>Year:           | •                 | Create Report                  |
| Annual Summary              | Table:<br>Year:        | •                 | Create Report                  |
| Structure of Waterbodies    | CP:                    | •                 | Create Report                  |
| Available Tables            | CP:                    | •                 | Create Report                  |
| Annual Data per Year        | CP:<br>Year:<br>Table: | •<br>•            | Existing Values<br>Annual Data |

#### Tables and Reports, Annual data per year

Here, you may extract data from one (and only one) table for one year per country.

Example: Belgium, year 2002, table 6a,

Press the button for «Annual Data».

You then the get the data the CP has submitted (see next page)

| QUO data<br>*QUALITY & STATISTICS! |                         |             |             | 0                | OSPAR<br>COMMISSION           |  |
|------------------------------------|-------------------------|-------------|-------------|------------------|-------------------------------|--|
| Tables and Reports                 | xport/Aggregation       |             | Import from | m Excel          | Log Book                      |  |
| Plausibility Check                 | CP:<br>Year:            |             |             | •                | Create Report                 |  |
| Annual Summary                     | Table:<br>Year:         |             |             | •                | Create Report                 |  |
| Structure of Waterbo               | dies CP:                |             |             | •                | Create Report                 |  |
| Available Tables                   | CP:                     |             |             | •                | Create Report                 |  |
| Annual Data per Year               | CP: E<br>Year: Table: E | elgiur<br>a | m           | ▼<br>2002 ▼<br>▼ | Existing Value<br>Annual Data |  |

Output from the search for one table in one year from one CP:

(These tables are identical to the templates you have submitted each year).

| CP:   | Belgium                  |                 |                  |            |          |       |       |          |          |          |          |          |          |          |        |
|-------|--------------------------|-----------------|------------------|------------|----------|-------|-------|----------|----------|----------|----------|----------|----------|----------|--------|
| rear. | 2002                     |                 |                  |            |          |       |       |          |          |          |          |          |          |          |        |
| Table | 5a Monitored Rivers      |                 |                  |            |          |       |       |          |          |          |          |          |          |          |        |
| Repo  | ted Maritime Area of the | OSPAR Conve     | ention in 2002 b | ov Belgium |          |       |       |          |          |          |          |          |          |          |        |
|       |                          |                 |                  | ,          |          |       |       |          |          |          |          |          |          |          |        |
|       |                          |                 |                  |            |          |       |       |          |          |          |          |          |          |          |        |
|       |                          |                 |                  |            |          |       |       |          |          |          |          |          |          |          |        |
| D     | Discharge area           |                 | Cd               | Hg         | Cu       | РЬ    | Zn    | g-HCH    | PCBs     | NH4-N    | NO3-N    | PO4-P    | N-Total  | P-Total  | SPM    |
|       |                          |                 | [t/a]            | [t/a]      | [t/a]    | [t/a] | [t/a] | [kg/a]   | [kg/a]   | [kt/a]   | [kt/a]   | [kt/a]   | [kt/a]   | [kt/a]   | [kt/a] |
|       |                          |                 |                  |            |          |       |       |          |          |          |          |          |          |          |        |
| 243   | ljzer                    | lower           |                  |            |          |       |       |          |          |          |          |          |          |          |        |
|       |                          | upper           |                  |            |          |       |       |          |          |          |          |          |          |          |        |
|       |                          | mean            |                  |            | 1,075007 |       |       | 8,791766 | 1,872292 | 0,175716 | 2,424946 | 0,128963 | 3,087565 | 0,200527 | 18,349 |
|       |                          | comment         |                  |            | Cud      |       |       |          |          |          |          |          |          |          |        |
| 246   | Langeleed                | lower           |                  |            |          |       |       |          |          |          |          |          |          |          |        |
|       |                          | upper           |                  |            |          |       |       |          |          |          |          |          |          |          |        |
|       |                          | mean            |                  |            |          |       |       |          |          |          |          |          |          |          |        |
|       |                          | comment         |                  |            |          |       |       |          |          |          |          |          |          |          |        |
| 247   | Beverdijk                | lower           |                  |            |          |       |       |          |          |          |          |          |          |          |        |
|       |                          | upper           |                  |            |          |       |       |          |          |          |          |          |          |          |        |
|       |                          | commont         |                  |            |          |       |       |          |          |          |          |          |          |          |        |
| 248   | Vladslovaart             | lower           |                  |            |          |       |       |          |          |          |          |          |          |          |        |
| 240   | VIBUSIOVBBIL             | unner           |                  |            |          |       |       |          |          |          |          |          |          |          |        |
|       |                          | mean            |                  |            |          |       |       |          |          |          |          |          |          |          |        |
|       |                          | comment         |                  |            |          |       |       |          |          |          |          |          |          |          |        |
| 239   | Western Coastal Area     | lower           |                  |            |          |       |       |          |          |          |          |          |          |          |        |
|       |                          | upper           |                  |            |          |       |       |          |          |          |          |          |          |          |        |
|       |                          | mean            |                  |            |          |       |       |          |          |          |          |          |          |          |        |
|       |                          | comment         |                  |            |          |       |       |          |          |          |          |          |          |          |        |
| 249   | Gent-Oostende canal      | lower           |                  |            |          |       |       |          |          |          |          |          |          |          |        |
|       |                          | upper           |                  |            |          |       |       |          |          |          |          |          |          |          |        |
|       |                          | mean            |                  |            | 0,992389 |       |       | 2,425378 | 3,168611 | 0,971488 | 3,342298 | 0,269287 | 5,027371 | 0,236355 | 6,9415 |
|       |                          | comment         |                  |            | Cud      |       |       |          |          |          |          |          |          |          |        |
| 250   | Noordende                | lower           |                  |            |          |       |       |          |          |          |          |          |          |          |        |
|       |                          | upper           |                  |            |          |       |       |          |          |          |          |          |          |          |        |
|       |                          | mean            |                  |            |          |       |       |          |          |          |          |          |          |          |        |
| 244   | Middle Constal Ass       | comment         |                  |            |          |       |       |          |          |          |          |          |          |          |        |
| 241   | vilodie Coastal Area     | lower           |                  |            |          |       |       |          |          |          |          |          |          |          |        |
|       |                          | opper           |                  |            |          |       |       |          |          |          |          |          |          |          |        |
|       |                          | comment         |                  |            |          |       |       |          |          |          |          |          |          |          |        |
| 251   | Boudewiin canal          | lower           |                  |            |          |       |       |          |          |          |          |          |          |          |        |
|       | eeeeewijn cener          | upper           |                  |            |          |       |       |          |          |          |          |          |          |          |        |
|       |                          | mean            |                  |            |          |       |       |          |          | 0.351042 | 0.178395 | 0.006357 | 0.56571  | 0.022846 | 0.2432 |
|       |                          | comment         |                  |            |          |       |       |          |          | -,       | -,       | -,       | -,       | -,       | -,     |
| 252   | Leopold canal            | lower           |                  |            |          |       |       |          |          |          |          |          |          |          |        |
|       |                          | upper           |                  |            |          |       |       |          |          |          |          |          |          |          |        |
|       |                          | mean            |                  |            |          |       |       |          |          |          |          |          |          |          |        |
|       |                          | comment         |                  |            |          |       |       |          |          |          |          |          |          |          |        |
| _     | Schipdonk canal          | lower           |                  |            |          |       |       |          |          |          |          |          |          |          |        |
| 254   |                          | upper           |                  |            |          |       |       |          |          |          |          |          |          |          |        |
| 254   |                          |                 |                  |            |          |       | 1     |          |          |          |          |          |          |          |        |
| 254   |                          | mean            |                  |            |          |       |       |          |          |          |          |          |          |          |        |
| 254   |                          | mean<br>comment |                  |            |          |       |       |          |          |          |          |          |          |          |        |

#### Tables and Reports

There are also other options in this folder, such as overviews of the structure of the waterbodies, etc.

Feel free to explore, if you wish!

| QUO data<br>*QUALITY & STATISTICS! |                            |             |           | C       |   | OSPAR<br>COMMISSION<br>Protecting and conserving the<br>North-East Atlantic and its resources |
|------------------------------------|----------------------------|-------------|-----------|---------|---|-----------------------------------------------------------------------------------------------|
| Tables and Reports Export/A        | lggregation                | כ           | Import fr | om Exce |   | Log Book                                                                                      |
| Plausibility Check                 | CP:                        |             |           |         | - | Create Report                                                                                 |
| Annual Summary                     | Table:                     |             |           | •       | • | Create Report                                                                                 |
| Structure of Waterbodies           | CP:                        |             |           |         | • | Create Report                                                                                 |
| Available Tables                   | CP:                        |             |           |         | • | Create Report                                                                                 |
| Annual Data per Year               | CP: B<br>Year:<br>Table: 6 | elgiun<br>a | n         | 2002    | • | Existing Values<br>Annual Data                                                                |

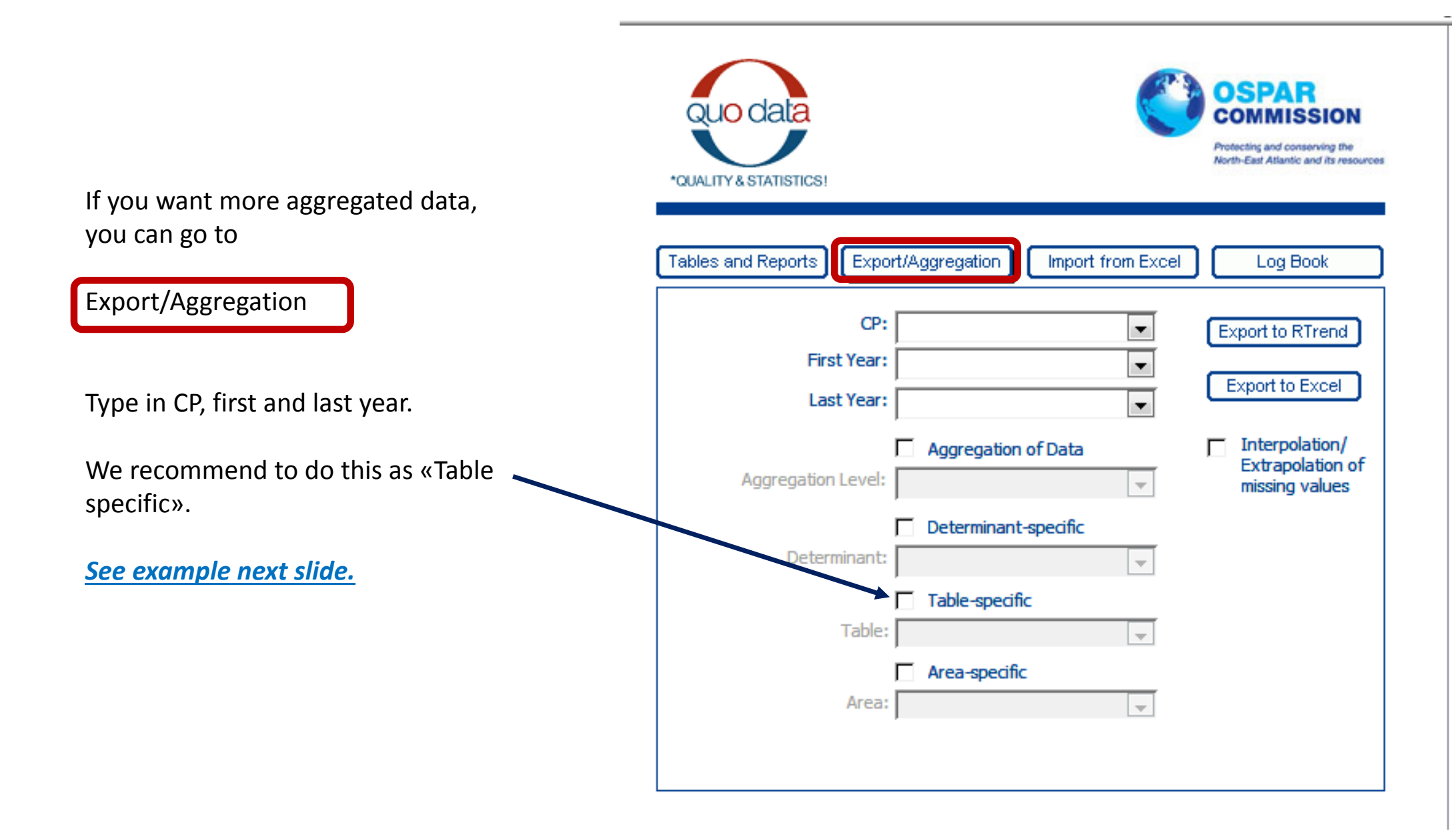

#### Example: Germany, 1990-2015, Table 6c.

Press «Export to Excel», and you will get a complete overview of riverine inputs + unmonitored from all sea areas for that CP.

|     | Α           | В             | С       | D            | Е       | F     | G     |     |
|-----|-------------|---------------|---------|--------------|---------|-------|-------|-----|
| 1   | Country:    | Germany       |         |              |         |       |       |     |
| 2   | First year: | 1990          |         |              |         |       |       |     |
| 3   | Last year:  | 2015          |         |              |         |       |       |     |
| 4   | Table:      | 6c            |         |              |         |       |       |     |
| 5   |             |               |         |              |         |       |       |     |
| 6   | Area ID     | Area          | Year    | RunOff [1000 | Cadmium | [t/a] |       | Lea |
| 7   |             |               |         |              | lower   | upper | mean  | low |
| 8   | 10          | Elbe tributar | 1990    |              | 0,13    | 0,18  | 0,155 |     |
| 9   | 10          | Elbe tributar | 1991    |              | 0,146   | 0,176 | 0,161 |     |
| 10  | 10          | Elbe tributar | 1992    |              | 0,11    | 0,11  | 0,11  |     |
| 11  | 10          | Elbe tributar | 1993    |              | 0,16    | 0,16  | 0,16  |     |
| 12  | 10          | Elbe tributar | 1994    |              | 0,4     | 0,4   | 0,4   |     |
| 13  | 10          | Elbe tributar | 1995    |              | 0,28    | 0,28  | 0,28  |     |
| 14  | 10          | Elbe tributar | 1996    |              | 0,3     | 0,3   | 0,3   |     |
| 15  | 10          | Elbe tributar | 1997    |              | 0,25    | 0,25  | 0,25  |     |
| 16  | 10          | Elbe tributar | 1998    |              | 0,76    | 0,76  | 0,76  |     |
| 17  | 10          | Elbe tributar | 1999    |              | 0,235   | 0,261 | 0,248 |     |
| 18  | 10          | Elbe tributar | 2000    |              | 0,54    | 0,54  | 0,54  |     |
| 19  | 10          | Elbe tributar | 2001    |              | 0,479   | 0,479 | 0,479 |     |
| 20  | 10          | Elbe tributar | 2002    |              | 0,54    | 0,54  | 0,54  |     |
| 21  | 10          | Elbe tributar | 2003    |              | 0,269   | 0,269 | 0,269 |     |
|     |             | Data Overvi   | ew Ark1 | +            |         |       |       |     |
| KLA | R           |               |         |              |         |       |       |     |
| 6   | ) (2        |               |         | <b>9</b> 🚺   |         | S     |       | đ   |

| QUO data                         |                                 | OSPAR<br>COMMISSION<br>Protecting and conserving the<br>North-East Atlantic and its resources |
|----------------------------------|---------------------------------|-----------------------------------------------------------------------------------------------|
| Tables and Reports               | t/Aggregation Import from Excel | Log Book                                                                                      |
| CP:<br>First Year:<br>Last Year: | Germany                         | Export to RTrend<br>Export to Excel                                                           |
| Aggregation Level:               | Aggregation of Data             | Interpolation/<br>Extrapolation of<br>missing values                                          |
| Determinant:                     |                                 |                                                                                               |
| Table:                           | I Table-specific<br>▼<br>5a     |                                                                                               |
| Area:                            | 5b<br>5c<br>5d<br>5e<br>6a      |                                                                                               |
|                                  | 6b<br>6c                        |                                                                                               |

### Procedures for correcting errors

Your version of the database is not the official version. It is therefore no point in correcting data directly in your version of the database.

Instead, you can either

(a) contact us and give info on which table should be corrected, and we will provide you with new templates,

#### Or

(b) you can extract the table with errors from the Table and Report folder, correct it and send us the corrected **excel file**.

If you decide to do the latter, please do not change anything in the structure, or add any extra information in the excel file. This may jeopardise the import.

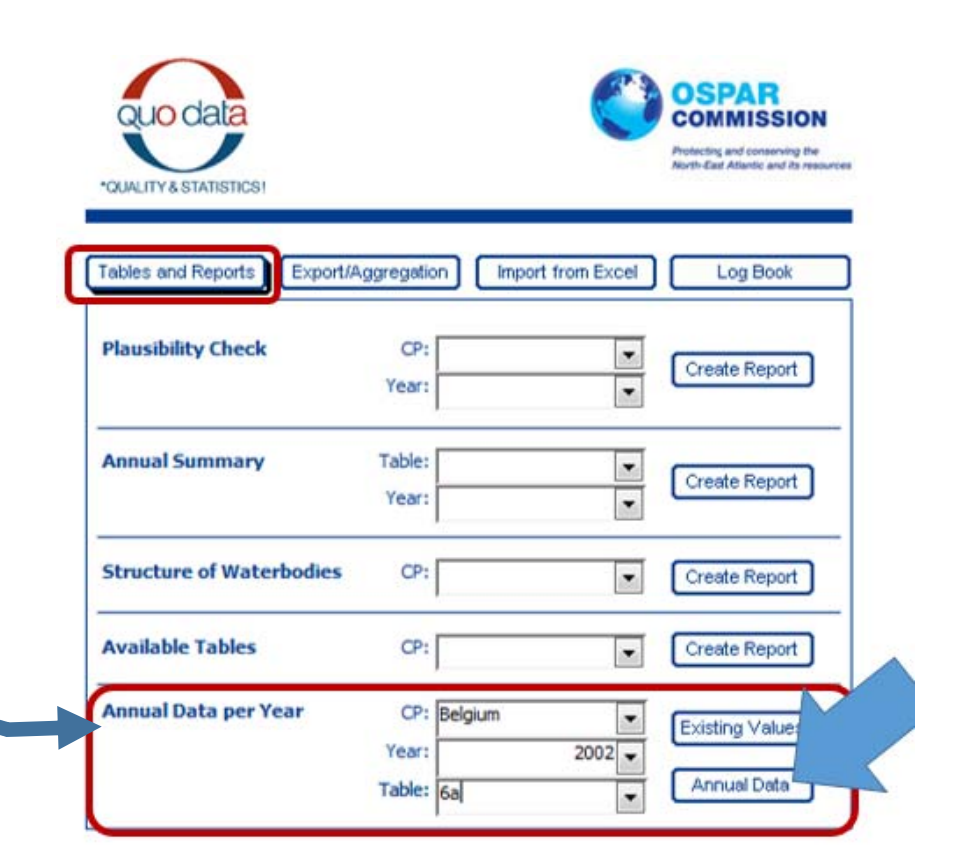

## **Questions?**

# csilla.farkas@nibio.no eva.skarbovik@nibio.no